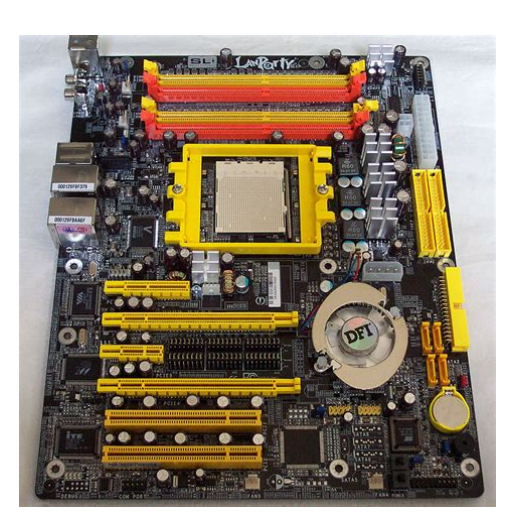

File Name: Dfi Lanparty Nf4 Sli-Dr Manual.pdf Size: 2168 KB Type: PDF, ePub, eBook Category: Book Uploaded: 19 May 2019, 14:37 PM Rating: 4.6/5 from 564 votes.

### **Status: AVAILABLE**

Last checked: 9 Minutes ago!

In order to read or download Dfi Lanparty Nf4 Sli-Dr Manual ebook, you need to create a FREE account.

**Download Now!** 

eBook includes PDF, ePub and Kindle version

- <u>Register a free 1 month Trial Account.</u>
- **Download as many books as you like (Personal use)**
- **<u>Cancel the membership at any time if not satisfied.</u>**
- **Join Over 80000 Happy Readers**

### **Book Descriptions:**

We have made it easy for you to find a PDF Ebooks without any digging. And by having access to our ebooks online or by storing it on your computer, you have convenient answers with Dfi Lanparty Nf4 Sli-Dr Manual . To get started finding Dfi Lanparty Nf4 Sli-Dr Manual , you are right to find our website which has a comprehensive collection of manuals listed.

Our library is the biggest of these that have literally hundreds of thousands of different products represented.

×

## **Book Descriptions:**

# **Dfi Lanparty Nf4 Sli-Dr Manual**

Youll find the answers to all your questions on the DFI LANPARTY UT NF4 SLI DR in the user manual information, specifications, safety advice, size, accessories, etc.. Detailed instructions for use are in the User s Guide. User manual DFI LANPARTY UT NF4 SLI DR User guide DFI LANPARTY UT NF4 SLI DR Operating instructions DFI LANPARTY UT NF4 SLI DR Instructions for use DFI LANPARTY UT NF4 SLI DR Instruction manual DFI LANPARTY UT NF4 SLI DR Your user manual DFI LANPARTY UT NF4 SLI DR Page 2 Powered by TCPDF www.tcpdf.org Ma Thank you, for helping us keep this platform clean. The editors will have a look at it as soon as possible. The history of this site goes back to 1996 when I was taking my first steps on the internet. Gradually the site grew to what it is now. The bandwidth of each slot is x8; when the graphics cards are connected via the SLI bridge, it runs at x16 bandwidth. Single VGA mode 1 PCI Express graphics card on the PCIE1 slot will run at x16 bandwidth. The other PCI Express x16 slot PCIE4 will run at x2 bandwidth. Try to set a system restore point before installing a device driver. This will help if you installed an incorrect or mismatched driver. Problems can arise when your hardware device is too old or not supported any longer. If this has not happened, without a manual Dfi LANPARTY NF4 SLIDR Bios 1.05 driver installation your device may not work properly or may not use all of its features. Download the Dfi LANPARTY NF4 SLIDR Bios 1.05 driver and install it on your computer if the device still is not working properly, read the information further down the site about the Dfi device from the BIOS category. There you will find helpful tips on how to install the Dfi LANPARTY NF4 SLIDR Bios 1.05 driver. You will also learn why it is so important to have current Dfi drivers.http://vinovnik.cz/files/bpmn-manual-portugues.xml

# • dfi lanparty nf4 sli-dr manual, dfi lanparty nf4 sli-dr drivers, dfi lanparty nf4 sli-dr bios, dfi lanparty nf4 sli-dr manual.

It is worth noting that in order for the automatic update to work, the computer must be connected to the Internet perhaps when connecting the Dfi device the computer temporarily did not have the Internet connection or a WiFi signal was weak making it impossible to download the Dfi LANPARTY NF4 SLIDR Bios 1.05 driver. To make sure, disconnect now and reconnect the Dfi device again, and maybe this time the driver will be downloaded. Just download the Dfi LANPARTY NF4 SLIDR Bios 1.05 driver and start the installation keeping in mind that the Dfi device must be at the same time connected to the computer. After the installation of the Dfi LANPARTY NF4 SLIDR Bios 1.05 driver, the device should work properly. Without current Dfi LANPARTY NF4 SLIDR Bios 1.05 drivers there is a greater risk of the device malfunction, of the reduction in security, and there is a possibility of the total damage of the Dfi device. Manufacturers from time to time issue new versions of the Dfi LANPARTY NF4 SLIDR Bios 1.05 software, repairing the errors they find that may cause problems with the Dfi devices. Therefore, if you notice that a new version of the Dfi LANPARTY NF4 SLIDR Bios 1.05 driver is available, you should install it immediately. By continuing to browse the site, you are agreeing to our use of cookies. Accept More info. It may not display this or other websites correctly. You should upgrade or use an alternative browser. By continuing to use this site, you are agreeing to our use of cookies. Learn More. Winflash stalled at 40% ish updating the bios by the way, the rest of the screen went white, i thought the comp had crashed during flash, but about 15 secs later everything went back to normal and it said bios was successfully updated. Also what are the temps like PWMIC and chipset The graphic card does not pass over the chipset fan now.does itI currently have a DFI SLID and now have an ASUS A8N Premium sat at home ready to go in so I can fit my nv78 blocks.http://clearpatth.com/userfiles/bpn-sas-825tg-manual.xml

If only I had waited a week! AAAARGH!You will have to install xp sp2 on your computer then flash your bios from that i guess. Be patient with the person who wrote it, his engish isnt amazing, but that doesnt stop him from being sponsored. It may not display this or other websites correctly. You should upgrade or use an alternative browser. By continuing to use this site, you are agreeing to our use of cookies. Learn More. Doesnt even get as far as offering me the BIOS options etc. All Im stuck with is a very pretty Lanparty nF4 graphic and bugger all else happening. All of the fans are spinning up okay and I cant see anything obvious wrong with the mobo itself. Any ideas or anyone seen anything similar. Gotta say this is a first for me. Though Ive had a system with a bad processor that would POST when it had no ram. The manual hasnt proven hugely helpful but Ive made some progress. It would appear that the problem is my iPod nano. Im not sure I quite understand how but if the nano is attached to the cable it wont boot. Hangs where I said in the BIOS. No matter what other combo of USB devices I use its fine but as soon as the nano is added to the mix or even if the nano is the only device it hangs on reboot. If the cables in and the nano is unplugged its fine. If I plug the ipod in after booting its fine. This all feels very weird. Click to expand. Shame I didnt link the two. All drivers were scanned with antivirus program for your safety. Try upgrading the device drivers for this device. Code 10 The driver may be corrupted or missing. Code 39 This can be easily fixed by using driver update tool or by updating drivers manually. Download appropriate driver for DFI LANPARTY UT NF4 SLIDR Expert for your operating system from our website. For a better experience, please enable JavaScript in your browser before proceeding. It may not display this or other websites correctly. You should upgrade or use an alternative browser. But Im running all scsi drives.

Regards, Jose Fact or fiction All rights reserved. England and Wales company registration number 2008885.All rights reserved. England and Wales company registration number 2008885.By continuing to use this site, you are consenting to our use of cookies. With all of the features, included goodies, and overclocking options, it's not hard to see why.What makes that fact most impressive is that DFI only started competing for the enthusiast's dollar two years ago when it first introduced the now hugely popular LANPARTY line. The company has only gained momentum over the past couple years and shows no signs of slowing down as it continues to produce some of the best performing and overclocking boards for all mainstream chipsets. The LANPARTY line isn't all about performance and features though. DFI also wants to lead in the bundle department, and it does just that by offering one of the biggest bunch of goodies available in any retail motherboard package. Recent reviews show that DFI continues to flex its muscle in all the right ways to leave users satisfied and then some. But, it's time for us to do our own evaluation and review of the new LANPARTY flagship board, the LANPARTY NF4 SLIDR, one of the most featurepacked boards ever created. The LP NF4 SLIDR is of course no exception. This board boasts eight SATA ports four courtesy of the nForce4 chip and four via Silicon Image's Sil 3114 chip, RAID nVRAID allows arrays to span across SATA and PATA drives, nVIDIA ActiveArmor nForce4 hardware firewall, dual gigabit LAN, 8channel audio with Karajan daughter card, onboard power and reset buttons, CMOS Reloaded and more. You can read more details about the features, specs and package contents below. Heck, I've been following DFI's progress with the LANPARTY motherboards ever since they were introduced a couple years ago, and I'm still shocked by how much they manage to throw in.

### http://fscl.ru/content/bosch-instruction-manuals

To hold all the goodies, you get one of the biggest motherboard boxes ever made, but don't worry, DFI throws in a handle so you can actually manage to carry the box to your installation destination. All kidding aside, it is a nice bundle, and DFI has made a few changes to it in the last several months. Another noticeable change is that the included FrontX device is now black instead of beige. The FrontX parts included are much different from the first couple LANPARTY boards that were released. It's an interesting assortment; I'd really like to see a USB 2.0 part included in there like in the older packages. It is true that most newer cases include USB 2.0 ports up front, but if you have an older case that you really like, this FrontX kit will be no help in getting USB 2.0 to the front of your system. But, you can of course always buy other FrontX parts at FrontX.com. Fitting in perfectly with the LAN party theme, DFI continues to throw in the PC Transpo carrying harness. This was included to make removing the SLI jumpers easier. I'll get to that a little later. As a result, the DIMM slots are to the left of instead of above the CPU socket. I can't think of any inherent disadvantages to doing it this way, and overall, DFI has done a good job laying out the LP NF4 SLIDR. Only the corner with the nForce4 MCP is really busy, which you can see in the first picture below. The second picture shows the back or bottom of the board. I just happened to flip it over and noticed what appears to be a custom socket 939 backplate. I've never seen one like the one DFI uses anyway. I'm not sure that this cooler is much quieter than some other chip coolers I've seen, but it does look pretty cool. Plus, the magnetic levitation design should decrease wear and tear on the cooler over time, which hopefully equates to longer life.The rather large heatsinks cover and help cool the MOSFETs. The interesting jumper set in the very corner of the board is an enthusiastoriented feature for sure.

### http://esxpublishers.com/images/Daf-45-Repair-Manual.pdf

Switching this jumper, referred to as "DRAM 4V Select," allows users to increase memory voltage up to 4V. You better know what you're doing if you even think about upping your DRAM voltage anywhere near those levels. This could pose problems with larger coolers used in conjunction with taller memory modules, but I was able to install the beefy Thermalright XP90 heatsink and Corsair XMS PRO modules without a problem. I wouldn't call it an ideal installation though. This is where the Karajan audio card would be installed. You can see a couple more fan headers here. There are a total of five 3pin fan connectors, which is much better than the three fan connectors on the Foxconn nForce4 Ultra mainboard I reviewed here recently. If you look closely at the second image below, you can see the two rows of jumpers in between the two PCI Express x16 slots. This is how DFI chose to implement switching between SLI and single video card mode. How you have the jumpers set affects how each slot functions. In other words, the jumper configuration dictates the lane widths assigned to each of the PCI Express slots the first four slots, starting from the left. In this case, you see one picture without the Karajan audio card installed and one with it installed. Just as with that board the Foxconn NF4UK8AA8EKRS, longer video cards will hover over the main chip's HSF. Additionally, that area at the end of a longer card will tend to get pretty crowded if you have SATA cables, USB header wires and a floppy cable plugged in. The main thing worth noting here is that any heatsink that hangs over towards or above the DIMM slots may limit the height of your memory modules, which is only an issue with Corsair's PRO and XPERT modules right now I believe. Not that these modules can't be used with the LP NF4 SLIDR; it's just not the optimal setup when a beefy heatsink is utilized.

### http://persikovod.com/images/Daf-95-Xf-Series-Workshop-Manual.pdf

The positive side of the DIMM slots being where they are is that you won't have to remove your video card to remove your memory as is the case with so many other motherboards. Although the manual neglects to mention it, the POST screen directs you to install one RAM module in DIMM2 for single channel and two modules in DIMM2 and DIMM4 for dual channel mode. With the Karajan installed on the UT 915P, the Karajan card hits the rear 120mm fan, preventing the mainboard from sliding in for installation all the way. I'm glad to see that DFI listened to my concerns and resolved the problem. Configuring the LP NF4 SLIDR for an SLI video card setup is straightforward. You just move the jumpers in between the two PCI Express x16 slots from the 12 position to the 23 position. It might not be as "clean" and quick as other solutions, but it works just fine. DFI even includes a tool to help you get the job done. I installed a couple Leadtek GeForce 6600 GT cards on this board, and I have been quite pleased with the SLI performance. The path to tweaking fun is of course

through the Genie BIOS screens, which offer a plethora of advanced options that could keep the most skilled overclocking busy for many hours. I switched the RAM to a better overclocking kit, the Corsair TWINX10243200XL. I ran some tests on the Foxconn board to see if the memory change impacted the results from that review much, and I found that the performance difference was negligible. The second difference in this test system is that I switched out the 6800 GT for two Leadtek 6600 GT's in SLI after running the same benchmarks from the Foxconn review. So, you will get to see the gaming performance of this board with a single 6800 GT and dual 6600 GT's. All three of the boards are based on the same PCB design and layout, which means their performance and overclocking abilities will be very similar. With that in mind, take a look at the fun MrIcee is having over at XtremeResources.

The BSOD was indicating a memory problem, but the memory turned out to be just fine. Here are the settings I used when I hit 300. The Sandra tests show them performing almost exactly the same though. The SLI setup I used consisted of two Leadtek GeForce 6600 GT's. So, the comparison is of these three configurations the LP NF4 SLIDR with two 6600 GT's in SLI, the LP NF4 SLIDR with one 6800 GT and the Foxconn NF4UK8AA8EKRS with the same 6800 GT. Additionally, you can see that the two motherboards perform almost identically when using the 6800 GT. People are snatching up these boards as fast as they hit virtual store shelves, and I'd have to say they are smart for doing so. This package and the board's features are in a league of their own. The default performance is average, but the overclocking features and BIOS options are worth writing home about. Most users won't even know what all the options are for. I'm still trying to figure a lot of them out. It would actually be nice to be able to hide some of the more advanced options. As of today March 18, fifteen of the top twenty systems in the 3DMark05 hall of fame use DFI SLI systems! With an option for DIMM voltage up to 4V, a "FSB" clock up to 456MBHz, CPU clock multipliers and plenty of memory dividers, DFI has made sure its board would come out on top and that its users' performance would as well. This board more than likely won't be your bottleneck when you try to squeeze out every ounce of power from your components. Kudos to DFI for putting together such an awesome package and welldesigned board. Yeah, it's expensive, but it's a fair price for what you get. If you don't need all the extra goodies in the bundle but want the same performance and overclocking potential, then go for one of DFI's LANPARTY UT nForce4 boards instead. You can't go wrong with DFI's current nForce4 lineup. The laptop I am looking at today, ASUS ROG Zephyrus G15, is another challenger to the old partnership. I dont have ether.

As I would like to get a higher overclock on my cpu and ram that runs at t1. Thanks To all If you have an account, sign in now to post with your account.Paste as plain text instead Display as a link instead Clear editor Upload or insert images from URL. Utilizing the Award BIOS, DFI lets the user customize just about every aspect of this board. I'll mainly limit an explanation to the Genie BIOS as most everything else is self explanatory, and I've covered DFI's CMOS reloaded in my 875PT review On the voltage side, DFI really gives us alot of room to play with memory voltages ranging from the low 2.5V to the insanely high 4.0V available by switching on onboard jumper. You can set its limits via a BIOS selection anywhere from 104% of the CPU voltage all the way up to 136%. It takes a little bit of basic math, and some common sense to make adjustments here. Just be careful here. If you bump the VCore up on this board to the higher end, don't forget to reset the CPU VID Special back to auto, or at least the lowest possible setting, or you may end up with a toasted CPU. Simply toggle it to "enabled" reboot your system, and it will test your memory for errors. What a great idea. DFI actually did an extremely nice job here. Their labeling of the memory timings and adjustments is just as wide as that found on ASUS boards, but with a little clearer explanation of each timing. One more thing to point out is that at boot, most boards tell you whether you are running dual or single channel. DFI goes one better by telling you what your actual memory timings are, including the command rate. Suitable for BIOSChips in PLCC package design. Primarily suitable for PC and Notebook mainboards.Only suitable for very old mainboards.Online Shop Schnelle Lieferung und

fairer Preis. Motherboard funktioniert nun wieder. Super Abwicklung, tierisch schnell und funktionieren tuts Barebone auch wieder Danke sehr! Ich personlich empfehle jeder, der ein BIOSProblem sofort zu BIOSFLASH kommen.

Hier gibs alle Losungen zu aller BIOSProbleme!!! Zu Erfolg BIOSFLASH!!!! Vielen Dank nochmal You can change your cookie settings here. Otherwise, we will assume that you revocable at any time for the future agree to this data processing. Privacy policy. We delete comments that violate our policy, which we encourage you to read. Discussion threads can be closed at any time at our discretion. Learn more opens in a new window or tab This amount is subject to change until you make payment. For additional information, see the Global Shipping Programme terms and conditions opens in a new window or tab This amount is subject to change until you make payment. If you reside in an EU member state besides UK, import VAT on this purchase is not recoverable. For additional information, see the Global Shipping Programme terms and conditions opens in a new window or tab Learn More opens in a new window or tab Learn More opens in a new window or tab Learn More opens in a new window or tab Learn More opens in a new window or tab Learn More opens in a new window or tab See the sellers listing for full details. These often appears at Google mail, Hotmail or MSN users in the JUNKMAIL or unwanted post. After conformation of sales, an email will be send by us within 24 hours.Based from a copy report, you've to mention your eBay username and the object numberFor safety, within 24 hours, you'll received an email from MyTech about our specifications and instruction. Payment should be made within 7 working days overseas 10 working days to settle due to our agreement and deal. Goods only will be deliver after receiving your payment. On auction bid is legal binding. If the obligation of offence through here is not observe, we advise you to mention to eBay.Return in the original packing and complete with accessories. For certain product is unreturnable once is open. Open article which cannot found technical problem, the consider your own risk property.

You've 14 days overseas 18 days from point of view. Within this term, you may try or look at the article unless if not mentioned. After the approval term expired, considering we the purchase agreement a fact. If you not satisfied with the article, returnable can be make within the approval term. Certain article only can be returnable if the packing is unopened. Attention the affectation for returnable will be chargeable to the purchaser. Return appointment. Attention the affectation for returnable will be chargeable to the purchaser. In this period, unusable, undamaged order and complete with accessory in the original packing can be returnable. For certain article valid only is unopened or provided seal down may be return. After the approval term expired, considering we the purchase agreement a fact. Keep us highly inform, what is the exact reason. Consider returning, wish the money return instead likewise exchange article, not a single problem. The amount of money will be make to your account within 5 working days after we've received the article. Attention the affectation for returnable will be chargeable to the purchaser. This is not a problem. Send back to us the article at your own cost. We take the replacement cost of the article into our account.We be able to considerate the frequent technical mistake via our technical service for a conclusion. The cost of sending will be at all events. After our technical service show no defect found, them you should make with us for return appointment. Attention the affectation for returnable will be chargeable to the purchaser. Reparation and sending back cost to the customer we take in into our account. If the article appear not to be repair besides there is no stock to be exchange, we'll return money to our customer. We create ownself distinction in two ruleContact us by email at the earliest possible. MyTech shows your personal information firm for the acceptance and progress from the agreement and trusteeship.

Besides MyTech provided all information over interesting product offer and services. Youre covered by the eBay Money Back Guarantee if you receive an item that is not as described in the listing. Find out more about your rights as a buyer opens in a new window or tab and exceptions opens in a new window or tab. Contact the seller opens in a new window or tab and request post to your location. Please enter a valid postcode. Please enter a number less than or equal to 899. The actual VAT requirements and rates may vary depending on the final sale. Shipping worldwide. Country not mentioned only by request and well let me know the freight cost.All Rights Reserved. User Agreement, Privacy, Cookies and AdChoice Norton Secured powered by Verisign. Laptop Mag EditorinChief Sherri Smith joins Scharon this week!For a better experience, please enable JavaScript in your browser before proceeding. It may not display this or other websites correctly. You should upgrade or use an alternative browser. We lost power and it shutoff. I tried to boot it up, but no video would ever come on. I had this issue suddenly when I to hard boot a few months ago and the only way I got it to work was to pull out the video card, start it up, shut it down, and then reinstall the card and bootup again. It was strange, but it happened for like a day and then it never came again. Now as for today. I thought maybe it was the same thing, so I did the same with no luck. I ended up pulling out everything except cpu and trying a boot while adding devices. NOTHING worked. So, I followed the book and reset the bios with the jumper. When I booted up, I got video. I booted to windows and it was ok. I told windows to shut down so I could setup my bios again. When windows shutdown it hung so I have to hit power button. Upon next boot, it would not come up again. It always has the 3 colid LEDs and nothing else changes. Anyway, I reset it again. It booted again. I thought maybe my bios was corrupt.

So I got the latest bios from DFI. I had the 462006 bios loaded, but I went ahead and loaded it again since it was latest. Anyway, I loaded it and ofcourse it reboots at the end and guess what.now no video again. So, I pulled out the cmos batter for about 5 minutes. I put it back in and it booted with video again after I pulled the power and replugged it. This time I went into the bios and changed some basic values. I told it to save and exit, then the video never came back again. What is going on I had this board replaced around 36 months ago, so its fairly new. It seems that its ok until there is any kind of hard boot. When it hard boots, the diagnostic LEDs lock and the video never starts. Everything else looks good. Just no video signal. I have no speaker, so I cannot listen for beeps. Any ideas I am struggling here!! Thanks. I removed the old one for a few mins and put the new one in. It came up with video. I went into the bios and changed 1 option logo display and saved and exited. It came back with NO video again. What is going on here I read on some posts that they thought it was a problem if it were disabled. Anyway, I enabled it, and reset everything. Some results. It comes up, but after any reboot it loses video. I have even switched it several times. I have 4512mb Dimms. The orange slots are 2 and 4. I think those are the ones you need to use if you are going to put in 1 dimm for example. Anyway, I tried 1 dimm in slot 2. It boots fine every time with any of the 4 dimms in slot 2. SO, it cannot be my RAM correct. Now, so I tried to add more memory. It comes back every time I reboot. If I try to add a dimm to slots 1, or 3, or both, I get the long beeps. So what could be the problem. I pray to GOD its not a motherboard. I had this replaced a few months ago already. I HATE removing this thing and then waiting wees on a new one.

The only thing I can think of noteworthy is that I did change the jumper setting when I first got this board so that I could use the 3.3v on RAM. I cannot remember which or where it is, but I know u have to move a jumper in order for the bios to give you an option for the higher voltages. Again, its been this way since I got it. HELP!! Then, I tried to add the other DIMMS. If I put any DIMMS in the yellow slots, it would not get video it would hand with the 3 lights and long beeps. So I thought that maybe the jumper for the 4v needed to moved back to the default position. It did not work. I removed 1 stick of RAM and it worked. It will not go off of the DFI logo now, but it does get a single beep with 2 sticks again. So now I need to find out why the yellow slots wont work, and now why it wont get past the DFI logo. As of now I am trying the long clear again and leaving the battery out for a long time instead of a couple mins. We are working every day to make sure our community is one of the best.

 $\underline{https://www.thebiketube.com/acros-bosch-integrated-dishwasher-manual}$